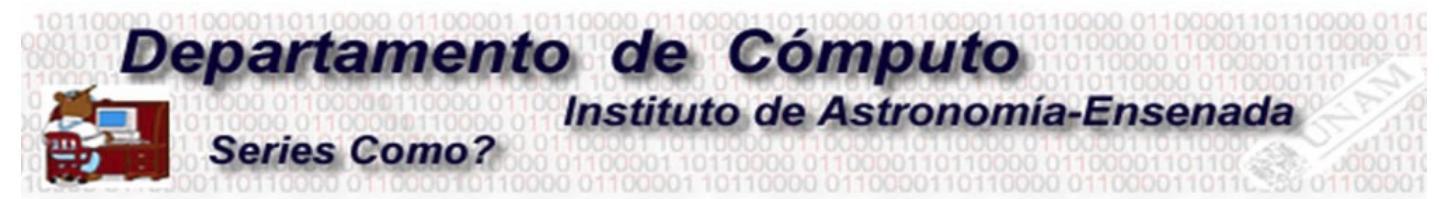

## Configuración de una VPN en Ubuntu

## M.C. Edilberto Sánchez Moreno

1.- Solicitar al resposable de cómputo de la sede el archivo cifrado VPN, en el caso de Ensenada es con **Benjamín Hernández (benja@astro.unam.mx)**.

2.- Instalar la paquetería requerida para la configuración de VPN en linux.(openvpn, network-manager-openvpn y network-manager-openvpn-gnome)

En el caso de las distribuciones debian, ejecutar los siguientes comandos.

# sudo apt-get install openvpn
# sudo apt-get install network-manager-openvpn
# sudo apt-get install network-manager-openvpn-gnome

3.- Nos dirigimos a configuraciones de red en el ordenador y seleccionamos agregar VPN

|     | Settings          | Network             |
|-----|-------------------|---------------------|
| h., | Wi-Fi             |                     |
| \$  | Bluetooth         | Wired +             |
| þ   | Background        | Cable unplugged OFF |
| 2   | Dock              | VPN (+)             |
|     | Notifications     | Edilberto VPN       |
| ٦   | Search            |                     |
| 2   | Region & Language | Network Proxy Off 🔅 |
| 0   | Universal Access  |                     |
| )s  | Online Accounts   |                     |
|     | Privacy           |                     |
| \$  | Sharing           |                     |
| ()  | Sound             |                     |
| 3   | Power             |                     |
| 2   | Network           |                     |
| 0   | Devices >         |                     |
| 1   | Details >         |                     |

4.- Seleccionamos importar archivo en la pestaña que nos aparece.

|   | <b>OpenVPN</b><br>Compatible with the OpenVPN server.                                             |   |
|---|---------------------------------------------------------------------------------------------------|---|
|   | Point-to-Point Tunneling Protocol (PPTP)<br>Compatible with Microsoft and other PPTP VPN servers. |   |
| - | Import from file                                                                                  | > |

5.- Localizamos el archivo **\*.ovpn** que se le fue entregado en el punto uno de este manual y lo seleccionamos.

| Cancel  |                 |                 | Select file to import<br>Searching in Downloads |          |        | Q Open   |
|---------|-----------------|-----------------|-------------------------------------------------|----------|--------|----------|
| $\odot$ | Recent          | (               | Q ed                                            | 8        |        | C        |
| ŵ       | Home            | Name            |                                                 | Location | Size   | Modified |
|         | Desktop         | Busqueda_box.py |                                                 |          | 1.3 kB | 24 may   |
| D       | Documents       | Edilberto.ovpn  |                                                 |          | 2.7 kB | 21 abr   |
| ♦       |                 |                 |                                                 |          |        |          |
| 99      | Music           |                 |                                                 |          |        |          |
| ۵       | Pictures        |                 |                                                 |          |        |          |
| -       | Videos          |                 |                                                 |          |        |          |
| +       | Other Locations |                 |                                                 |          |        |          |
|         |                 |                 |                                                 |          |        |          |
|         |                 |                 |                                                 |          |        | i        |

6.- Le damos click en agregar sin configurar nada extra.

| Cancel   |                   | Add VPN            | (          | Add        |
|----------|-------------------|--------------------|------------|------------|
| Identity | IPv4 IPv6         |                    |            | $\bigcirc$ |
| Na       | ame Edilberto     |                    |            |            |
|          | General           |                    |            |            |
|          | Gateway           | 132.248.3.108:1194 |            | )          |
|          | Authentication    |                    |            |            |
|          | Туре              | Certificates (TLS) | •          | )          |
|          | CA certificate    | Edilberto-ca.pem   | <b>P</b>   | )          |
|          | User certificate  | Edilberto-cert.pem | <b>P</b>   | ]          |
|          | User private key  | Edilberto-key.pem  | <b>P</b>   | ]          |
|          | User key password |                    | 4 <u>4</u> | )          |
|          |                   | Show password      |            |            |
|          |                   |                    |            |            |
|          |                   |                    |            |            |
|          |                   |                    | 🔀 Advanced |            |
|          |                   |                    |            |            |

7.- En este punto ya tenemos instalado y configurado el VPN. A continuación procederemos a conectarnos. Nos dirigimos a la barra de notificaciones de conexiones y buscamos la pestaña de VPN y activamos la conexión.

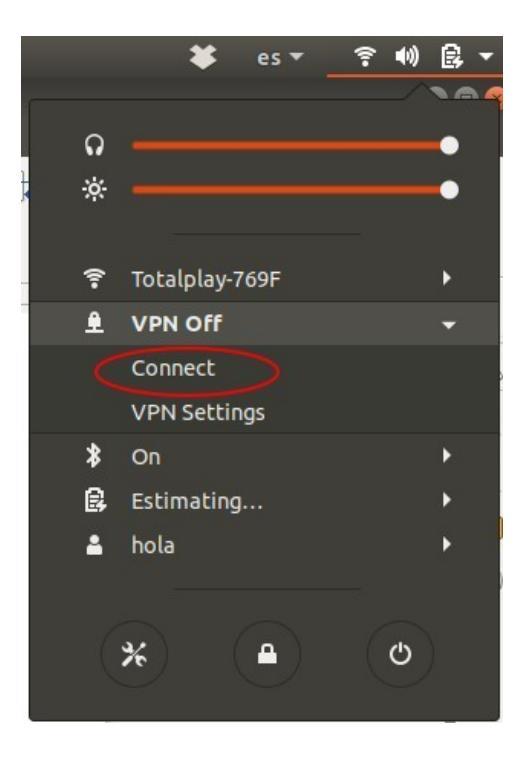

8.- Verificamos la conexión en la barra de notificaciones.

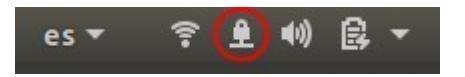